# ⑧外部入出力(CSV)

e-AMANOで収集した情報をcsvファイルでデータ出力し、他システムと連携することができます。

csv連携の場合e-AMANOから入出力されるデータは固定となります。(Web明細/雇用契約書を除く) e-AMANOと連携する場合は、連携するシステム側にcsv連携用の入力・出力を 設定して頂く必要がございます。連携前にご準備をお願いいたします。 連携項目はこちらをご参照ください。

https://e-amano.jp/jinji/pub/assets/doc/CSVCoordination.pdf

(1)CSVインポート

「共通設定」→「外部入出力(CSV)」のCSVインポートから、 取り込みたい情報の「CSV入力」を選択します。

| 🛞 e-AMANO               |                          |         |    | 883<br>● 1020 (1010 (1010) (1010 (1010 (1010 (1010) (1010) (1010)))))))))) |
|-------------------------|--------------------------|---------|----|----------------------------------------------------------------------------------------------------|
| 三 年末調整 ▶ ③ 共通設定 ▲       | 外部入出力                    |         |    |                                                                                                    |
| → ワンタイムパスワード → 従業員コード規則 | CSVの設定が法はこちら<br>CSVインボート |         |    |                                                                                                    |
| → IPアドレス制限              | the sile                 | 内容      | 國有 | 操作                                                                                                    |
| → 通知メール送信先設定            | TimePro-XG               | 從業員情報   |    | CSV入力                                                                                                    |
| → エラーメール設定              |                          |         |    |                                                                                                    |
| → 送信元メール設定              |                          | 従業員家族情報 |    | CSV入力                                                                                                    |
| → NX連携設定                |                          |         |    |                                                                                                    |
| → 外部入出力(CSV)            | TimePro-VG               | 従業員情報   |    | CSVλカ                                                                                                    |
| → マイナンバー入出力<br>(CSV)    |                          |         |    |                                                                                                    |
| → マイナンバー収集目的            | TimeAsset                | 従業員情報   |    | CSVX.tz                                                                                                    |
| → メールフォーマット設定           | TimeP@CK                 | 従業員情報   |    | CSVAtt                                                                                                    |
| → TODOテンプレート設定          |                          |         |    |                                                                                                    |
| → 雇用形態設定                | 入社戰込                     | 従業員情報   |    | CSVλ.tz                                                                                                    |

「ファイルを選択」から他システムから出力したCSVデータを選択し、「インポート実行」を押下します。

|               | - 従業員情報(TimePro-XG向け) |            |
|---------------|-----------------------|------------|
| CSVファイル       | ファイルを選択 従業員インボートサン    | 71×7-9.csv |
|               | Ra                    | インボート発行    |
| CSVファイル<br>均衡 | 項目                    | 614        |
| 1             | 従業員⊐−ド                |            |
| 2             | 從業員名                  |            |
| 3             | 従業員名(フリガナ)            |            |
| 4             | 入社日                   |            |
| 5             | 透電日                   |            |
| 6             | 生年月日                  |            |

インポートが完了しました。

| CSVインポート - 従 | 業員情報(TimePro-XG向け) |                      |                                   |    |       |  |
|--------------|--------------------|----------------------|-----------------------------------|----|-------|--|
|              | CSVファイルをインポートしました  |                      |                                   |    |       |  |
|              |                    |                      | 戻る                                |    |       |  |
| 処理結果         | 感理件数               |                      | 成功件数                              |    | エラー件数 |  |
| 1件           |                    | 1件                   |                                   | 0件 |       |  |
|              |                    |                      |                                   |    |       |  |
|              |                    | Copyright 2019 Amano | Corporation. All Rights Reserved. |    |       |  |

エラーが発生した場合、エラー項目欄にエラー内容が出力されますので、 内容を確認頂き、csvファイルを修正後、再度csv取り込みをしてください。

#### (2)エクスポート 「共通設定」→「外部入出力(CSV)」のCSVエクスポートから、 出力したい情報の「CSV出力」を選択します。

| 🗶 e-AMANO                                                        |            |               |    | • 🕮 • 💮 👖 |
|------------------------------------------------------------------|------------|---------------|----|-----------|
| 回 年末調整 ▶                                                         | CSVエクスポート  |               |    |           |
| (6) 共通設定 ▲                                                       | 製品         | 内容            | 描考 | 接作        |
| → ワンタイムパスワード → 従業員コード規則                                          | TimePro-XG | 従業員情報(給与口座無し) |    | CSV出力     |
| → IPアドレス制限<br>→ 通知メール送信先設定                                       |            | 证常具情報         |    | CSV选力     |
| → エラーメール設定 → 送信ライメール設定                                           |            | 従業員家族情報       |    | CSV进力     |
| → NX連携設定                                                         |            | 年末调整情報        |    | CSV出力     |
| <ul> <li>→ 外部入出力 (CSV)</li> <li>→ マイナンバー入出力<br/>(CSV)</li> </ul> | TimePro-VG | 证常具情报         |    | CSV出力     |
| → マイナンバー収集目的 → メールフォーマット協定                                       | TimeAsset  | 従業員情報         |    | CSV进力     |
| → TODOテンプレート設定                                                   | TimeP@ck   | 従業員情報         |    | CSV进力     |

「エクスポート(全従業員)」または「従業員を選んでエクスポート」を選択します。

| CSVエクスポート - 従業             | 美員情報(TimePro-XG向け) |                |               |  |
|----------------------------|--------------------|----------------|---------------|--|
|                            | 戻る                 | エクスポート実行(全従業員) | 従業員を選んでエクスポート |  |
| CSVファイル項目<br><sup>項番</sup> | 項目名                |                | 偏考            |  |
| 1 任意                       | ⊐- F 6             |                |               |  |
| 2 任意                       | ⊐- ¥ 1             |                |               |  |
| 3 従業                       | 員コード               |                |               |  |
| 4 姓名                       |                    |                |               |  |
| 5 姓名                       | (フリガナ)             |                |               |  |
| 6 性別                       | 蓋号                 |                |               |  |
| 7 生年)                      | 月日                 |                |               |  |
|                            | -                  |                |               |  |

### ①「従業員を選んでエクスポート」を選択した場合

対象の従業員にチェック図を入れ、「チェックした従業員を出力」を選択するとcsvファイルが 立ち上がり、完了です。

| CSVエクスオ    | ポート - 従業員情報(TimePro-XG向け)(従業 | 員選択)            |                               |
|------------|------------------------------|-----------------|-------------------------------|
|            |                              | 対象の従業員を選択してください |                               |
| チェッ<br>従業員 | クした<br>を出力 全従業員を出力           |                 | 社員重号、氏名、メアド Q 終り込み条件を<br>違加 ◆ |
| ٥          | 税業員コード 🕑                     | 臣名③             | 雇用形能(金)                       |
|            | 0000004000                   | 蒼樹栄治            | 正社員                           |
|            | 000000202                    | 漆田一郎            | 711/(11)                      |
|            | 0000000101                   | 伊藤一郎            | 正社員                           |
|            | 000000201                    | 永田 裕子           | 7ルバイト                         |
|            | 000000100                    | 天野 太郎           | 正社員                           |
|            | 000000212                    | 菊四 賢治           | 正社員                           |

②「エクスポート実行(全従業員)」を選択した場合 対象の従業員全員のデータがエクスポートされます。

## (3)その他エクスポート

入社手続きで収集した従業員のプロフィール画像を出力することができます。

| R e-AMANO                                                                                                    |            |                          |                                |       |
|----------------------------------------------------------------------------------------------------|------------|--------------------------|--------------------------------|-------|
| □ 年末調整 ▶                                                                                                    |            |                          |                                |       |
| 3 共通設定 ▲<br>→ ワンタイムパスワード                                                                                                    | TimePro-VG | 征業員情報                    |                                | СSVШЛ |
| → 従業員コード規則                                                                                                    | TimeAsset  | 征莱县信翰                    |                                | C5V出力 |
| → IPアドレス制限<br>→ 通知メール送信先設定                                                                                                    | TimeP@ck   | 従業員情報                    |                                | CSV出力 |
| <ul> <li>→ エラーメール設定</li> <li>&gt;&gt;&gt;&gt;&gt;&gt;&gt;&gt;&gt;&gt;&gt;&gt;&gt;&gt;&gt;&gt;&gt;&gt;&gt;&gt;&gt;&gt;&gt;&gt;&gt;&gt;&gt;&gt;&gt;&gt;&gt;&gt;</li></ul> | 任意项目       | 従業員情報                    |                                | CSV出力 |
| → NX連携設定                                                                                                    |            |                          |                                |       |
| → 外部入出力 (CSV)                                                                                                    | その他エクスポート  |                          |                                |       |
| → マイナンバー入出力<br>(CSV)                                                                                                    | 1917 data. | 14188                    | 银号                             | 现作    |
| → マイナンバー収集目的                                                                                                    | 共通         | プロフィール画像                 |                                | 出力    |
| → メールフォーマット設定                                                                                                    |            |                          |                                |       |
| → TODOテンプレート設定                                                                                                    |            |                          |                                |       |
| → 雇用形態設定                                                                                                    |            | Copyright 2019 Amano Cor | poration. All Rights Reserved. |       |

「エクスポート実行(全従業員)」または「従業員を選んでエクスポート」を選択します。

| その他エクスポート - プロフィール画像 |                                                        |
|----------------------|--------------------------------------------------------|
|                      | こクスポート実行(金従業員) 従業員を選んでエクスポート                           |
|                      | Copyright 2019 Amana Corporation. All Rights Reserved. |

#### ①「従業員を選んでエクスポート」を選択した場合

対象の従業員にチェック図を入れ、「チェックした従業員を出力」を選択すると画像ファイルが 立ち上がり、完了です。

| の他エクスポート         | - プロフィール画像(従業員選択 | 9               |                   |
|------------------|------------------|-----------------|-------------------|
|                  |                  | 対象の従業員を選択してください |                   |
| チェックした<br>従業員を出力 | 全従業員を出力          |                 | 社員番号、氏名。メアド Q 追加・ |
| 0                | 位常員コード氏          | <b>正光 送</b>     | 雇用形態 3            |
| 0000004          | 000              | 蓋樹栄治            | 正社員               |
| 0000000          | 202              | 海田一郎            | PLRIF             |
| 0000000          | 101              | 傳廣一節            | 正社員               |
| 0000000          | 201              | 永田 裕子           | 7.IL/Set F        |
| 0000000          | 100              | 天野 太郎           | 正社員               |
| 0000000          | 212              | 幕西 简治           | 正社員               |

②「エクスポート実行(全従業員)」を選択した場合 対象の従業員全員のデータがエクスポートされます。